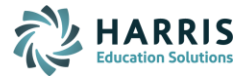

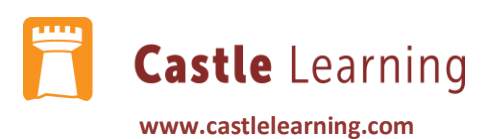

## **Teacher Reports: Student Self-Study**

When students complete a Self-Study Activity, a teacher can view the results by going into Classes. We are currently working on a Self-Study Report that will be cumulative by class, but that is not complete yet.

Viewing Student Self-Study Results

- Click on MY CLASSES
- Click on the class to view (blue link)
- Click on the SESSIONS & REPORTS tab
- Choose a COURSE from the Course drop-down menu
- Click on the VIEW SESSIONS icon

| S FERPA         |                  |                                                                                                    |                |        |        |           |                   |               |                       |
|-----------------|------------------|----------------------------------------------------------------------------------------------------|----------------|--------|--------|-----------|-------------------|---------------|-----------------------|
| Class: Cast     | e Learning Class |                                                                                                    | •              |        |        |           |                   |               |                       |
| Course: -all co | urses-           | ✓ Note that the Comparison of the Comparison of the Comparison | ourse selectio | on s u | sed fo | r all tab | s except the Clas | s Management  | tab.                  |
| Class N         | lanagement       | Sessions & Repo                                                                                                    | rts            |        |        |           |                   |               |                       |
| Last Name 🖨     | First Name 🖨     | Course 🖨                                                                                                    | Sessions 🖨     | √ ♦    | × ≎    | ×/ \$     | CR Answered 🖨     | View Sessions | Cumulative<br>Reports |
| Student         | Random           | Biology/Living Environment                                                                                                    | 1              |        |        |           |                   |               |                       |
| Student         | Random           | Earth Science                                                                                                    | 3              | 1      | 2      | 1         | 1                 |               |                       |
| Student         | Random           | English Language Arts                                                                                                    | 2              |        |        |           |                   |               |                       |
| Student         | Random           | Geometry                                                                                                    | 1              |        |        |           |                   |               |                       |
| Student         | Random           | Global History and Geography                                                                                                    | 2              |        |        |           |                   |               |                       |
| Student         | Random           | Math                                                                                                    | 3              | 36     | 2      | 3         |                   |               | <b>#</b>              |
| Student         | Random           | Science                                                                                                    | 1              |        |        |           |                   |               |                       |
| Student         | Random           | U.S. History and Government                                                                                                    | 2              |        |        |           |                   |               |                       |

See below. Where a teacher is not indicated. The student has done a self-study. There will be on the far right a REPORT (data results) and RESPONSES (questions that were asked how student answered)

| Sessions                                                                                                    | for Random Student                |                |             |     |     |      |               |             |                  |                   |  |  |
|----------------------------------------------------------------------------------------------------|-----------------------------------|----------------|-------------|-----|-----|------|---------------|-------------|------------------|-------------------|--|--|
| Section FERPA Course: M Class: Cas                                                                                         | ath<br>tle Learning Class         |                |             |     |     |      |               |             |                  |                   |  |  |
| This is a summary of the sessions and assignments for the student. Click the <b>Reports</b> links to see detailed reports. |                                   |                |             |     |     |      |               |             |                  |                   |  |  |
| Date 🗘                                                                                                    | Description 🗘                     | Teacher 🗢      | Questions 🗢 | × 🕈 | ≫ ≎ | ×⁄ ≎ | CR Answered 🕈 | Score 🗘     | Reports          | Assignment Mode 🗢 |  |  |
| 12/01/21                                                                                                    | Wellspring K-2 Math (*)           | J              | 15          | 0   | 0   | 0    | 0             | Not started |                  | Open              |  |  |
| 04/15/22                                                                                                    | 2012 NYS Grade 3 Math Sampler (*) | Sample Teacher | 32          | 26  | 2   | 3    | 0             | Incomplete  | Report Responses | Open              |  |  |
| 04/15/22                                                                                                    | Counting-Forward and Backward     |                | 10          | 10  | 0   | 0    | 0             | 100         | Report Responses |                   |  |  |
|                                                                                                    |                                   |                |             |     |     |      |               |             |                  |                   |  |  |

When you are finished, go Back To Class Details